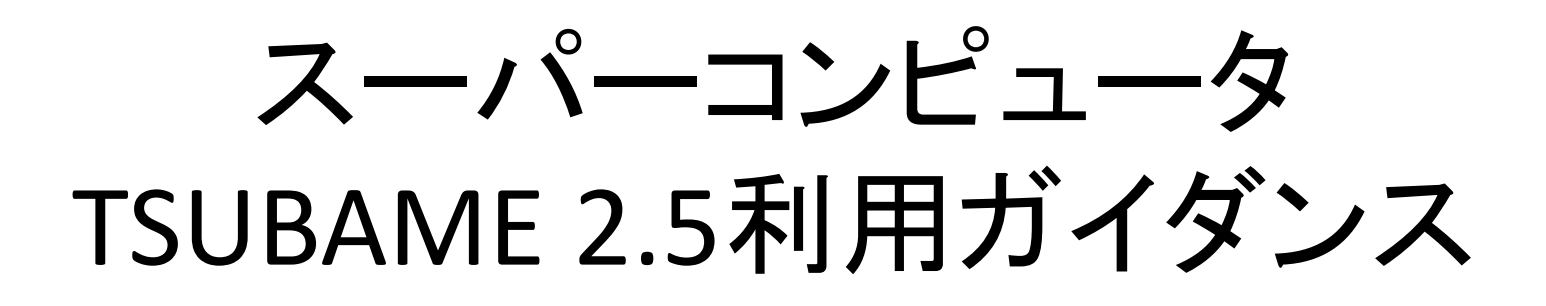

## GSICのガイダンス資料を抜粋・改変

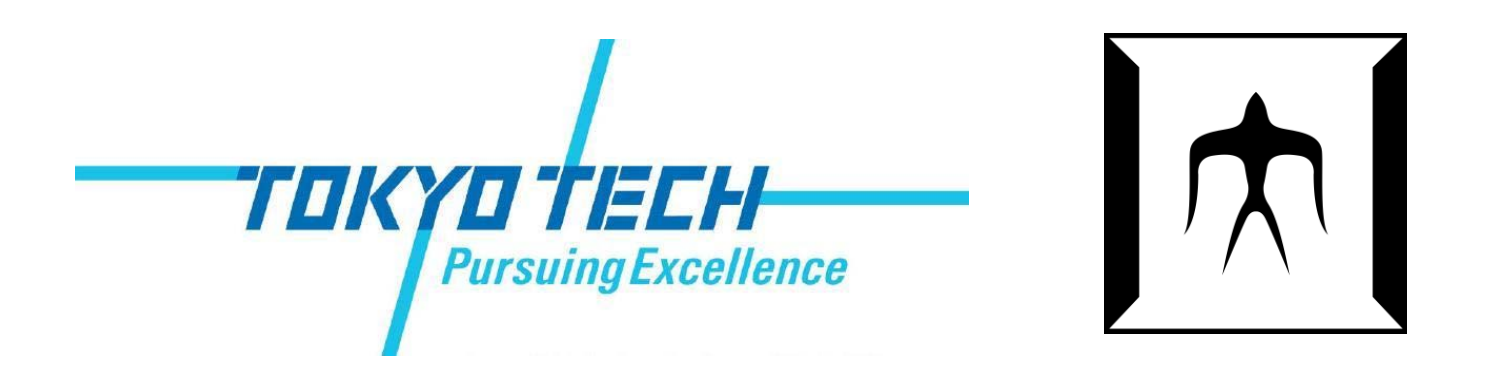

TSUBAME 2.0 ガイダンス

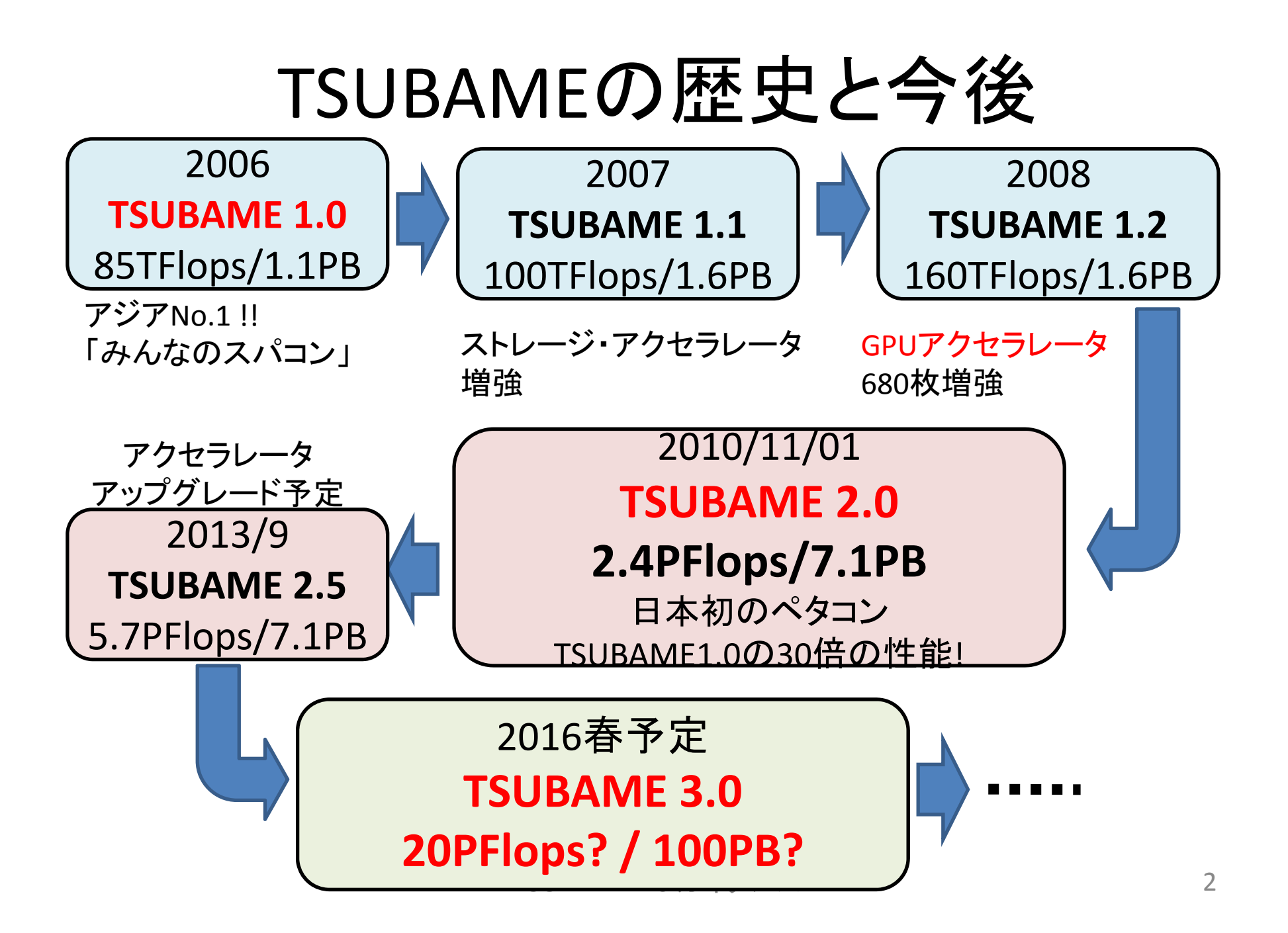

## TSUBAME2.5の特徴(1)

- ・理論値5.7PFlopsのばく大な演算性能
  - CPU合計性能: 220TFlops
  - GPU合計性能: 5.5PFlops
- 合計容量7.1PByteの巨大ストレージ
- バイセクションバンド幅200Tb/sの高速光ネット
   ワーク

## TSUBAME2.5の特徴(2)

- ソフトウェア資産の継続性と新規運用
  - 既存のMPI, OpenMP, CUDAなどで記述されたプログラ ムの利用
    - GPU向けにOpenACCも利用可能
  - 既存ISVアプリの大部分の利用
  - SUSE Linux Enterprise 11
  - 新たにWindows HPC Serverの運用 (今回は説明対象 外)
- GPU対応アプリも採用、ぜひ使ってください
  - CPUよりも計算が短時間で済む⇒課金も少なくてすむ

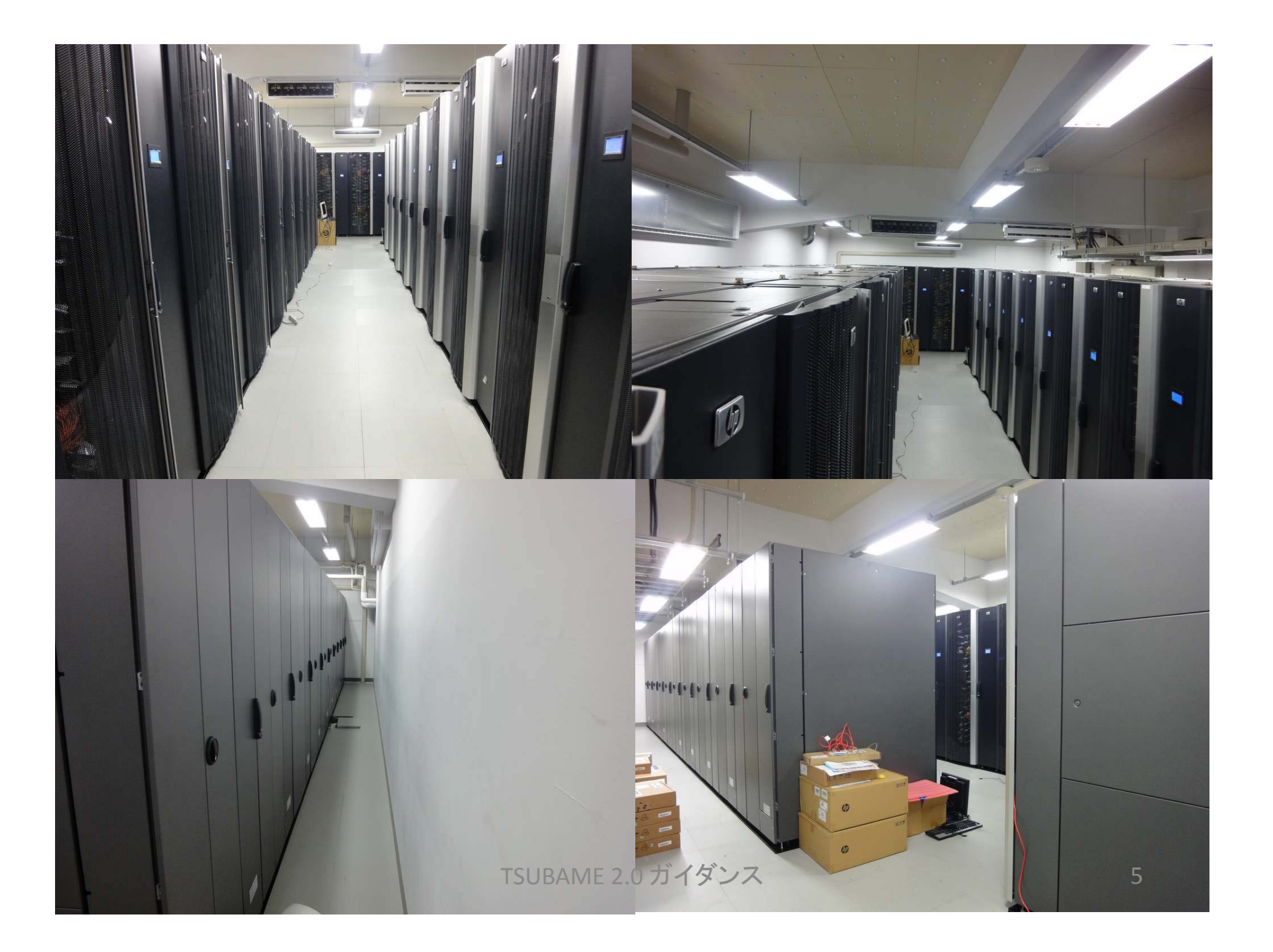

## ハードウェア構成

### スーパーコンピュータTSUBAME2.5 システム構成

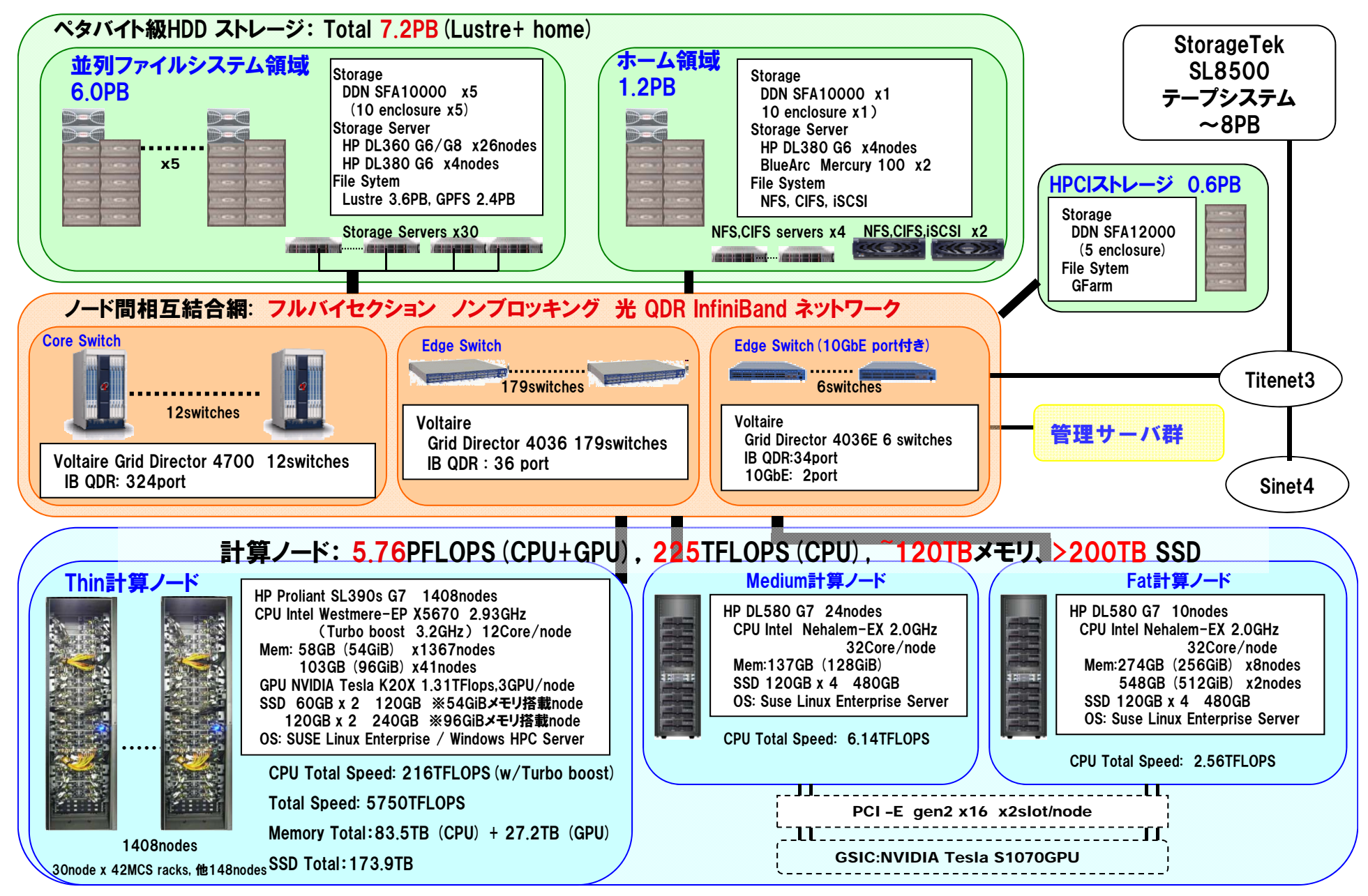

計算ノード(1)

- Thinノード, Mediumノード, Fatノードの三種類
- Thinノード: 1408台 [一番良く使われる計算ノード]
  - HP Proliant SL390s G7
  - CPU: Intel Xeon 2.93GHz 6コア×2=12コア
    - Hyperthreadingのために24コアに見える
  - GPU: NVIDIA Tesla K20X 3GPU
  - Memory: 54GB (一部は96GB)
  - SSD: 120GB (一部は240GB)
  - ネットワーク: QDR InfiniBand x 2 = 80Gbps

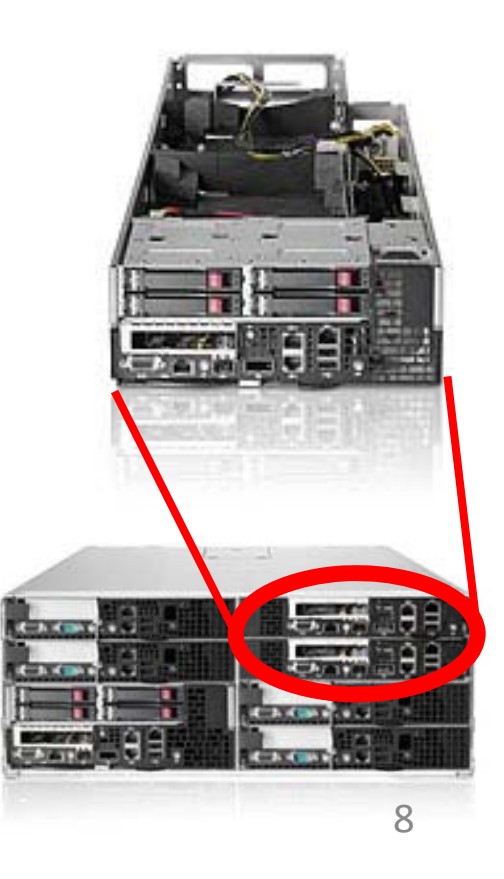

## 計算ノード(2)

- Medium/Fatノード:M24台 + F10台
   [大容量メモリが必要なジョブ向け]
  - HP Proliant DL580 G7

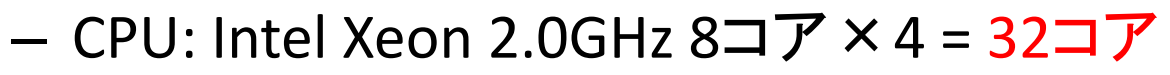

- Hyperthreadingのために64コアに見える
- Memory: 128GB (Medium), 256/512GB(Fat)
- SSD: 480GB
- ネットワーク: QDR InfiniBand x 1 = 40Gbps

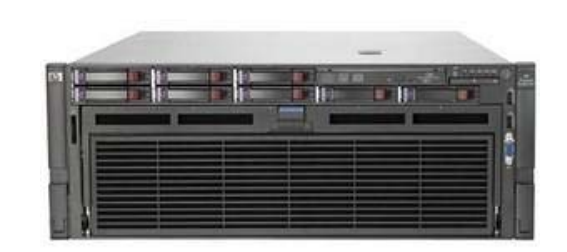

## TSUBAME2のストレージ

- ホームディレクトリ用 (/home)
   全ユーザが最初から利用可能
  - NFS, CIFS, iSCSI
    - BlueArc Mercury 100 (一部GridScaler)
    - DDN SFA 10K  $\times$  1, SATA  $\times$  600 disks
- ・ 並列ファイルシステム
   グループ購入必要
  - Lustre (/work0, /work1)
    - MDS : HP DL360 G6 × 6
    - OSS : HP DL360 G6 × 20
    - DDN SFA 10K × 3, 2TB SATA × 3550 disks, 600GB SAS × 50 disks
  - 他. アーカイブ向きの/data0

TSUBAME 2.0 ガイダンス

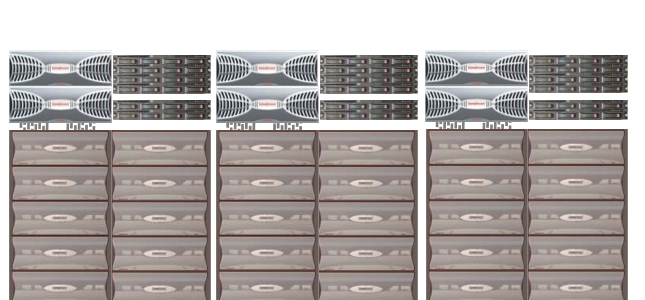

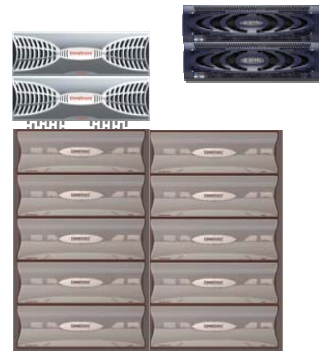

## 実際の利用について

- 利用開始までの流れ
- 課金とTSUBAMEグループについて

## TSUBAME2の利用開始

- 利用申請(必須)
  - 東工大ポータルにログインして、メニューからTSUBAME利 用ポータルにシングルサインオン(SSO)で申請

東エ大ポータル:http://portal.titech.ac.jp

- メールで仮パスワード発行、TSUBAME利用ポータルで本 パスワードを設定して利用開始
- ペーパーレスで即日利用が可能
- TSUBAME2へのログイン
  - 従来通りにSSHによるログイン
  - 学外からは鍵認証のみでログイン可能とし、セキュリティ を強化

## TSUBAME利用ポータル

- 以下のサービスが利用可能なwebページ
  - アカウント新規利用申請、利用者情報の変更、利用停止 (利用者自身)
  - TSUBAMEグループの作成、管理
  - 予算の追加、登録(予算管理者のみ)
  - Hキューの予約(グループ参加者)
  - 有償サービス利用履歴閲覧(利用者ごと、管理者)
  - 課金請求データの閲覧(予算管理者のみ)
- 入り方(1): 東工大ポータルから
- 入り方(2): <u>http://tsubame.gsic.titech.ac.jp/</u>からTSUBAME portalリンク、TSUBAMEアカウントでログイン

## TSUBAME2上で利用できるサービス

- 無償サービス
  - インタラクティブ、デバッグ専用ノードの利用
  - 小規模の計算試験(2ノード10分間まで)
  - 個人用ストレージサービス(home領域、
  - 全学ストレージ、学内ホスティング)
- 有償サービス
  - 研究目的の大規模計算(従量制、定額制)
  - Work領域, Data領域(グループ利用、月額制)
  - 追加ISVアプリケーション利用(予定)

## 有償サービス

- 研究室、研究プロジェクト単位でグループ作成 (TSUBAMEグループ)
- TSUBAMEポイントによるプリペイド従量制
  - 1ポイントで従来の1ノード・時間を利用できるポイント制
  - 1口=6000円/600ポイント
- 定額制の仮想ノード計算サービス
- グループ共有の大規模work領域サービス

# ソフトウェア構成と使い方

- ・ バッチキューの構成と使い方
- アプリケーション

## System Software

|                           | TSUBAME 2                           |
|---------------------------|-------------------------------------|
| Linux OS                  | SUSE Linux Enterprise Server 11 SP1 |
| Windows OS                | Windows HPC Server 2008 R2          |
| Job Scheduler for Linux   | PBS Professional                    |
| Job Scheduler for Windows | Windows HPC Server                  |

## **Compilers & Libraries**

# TSUBAME 2CompilerIntel Compiler 2013<br/>PGI CDK 14<br/>gcc 4.3.4MPIOpenMPI 1.6.3<br/>MVAPICH2 1.5.1CUDA5.5

- コンパイラの切り替えは環境変数の設定で可能
   利用の手引をご参照ください
- CUDA C/FortranによるGPUプログラミング可能
  - CUDA+MPIの場合はコンパイラの組み合わせについてご相談を
- バージョンアップの可能性あり

## TSUBAME2へのログイン(1)

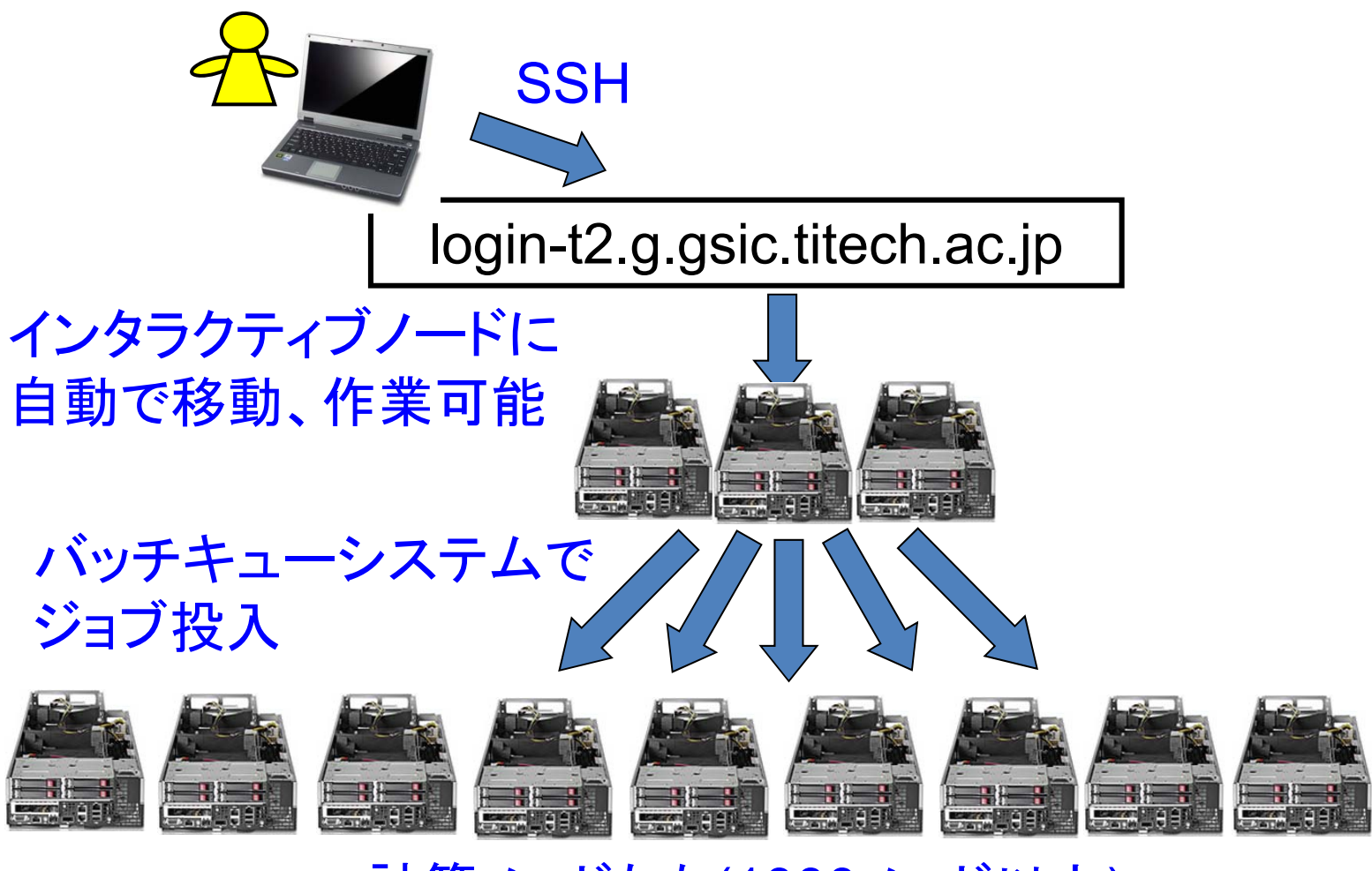

計算ノードたち(1000ノード以上)

## TSUBAME2へのログイン(2)

- Linuxなどからの場合
  - ssh [アカウント名]@login-t2.g.gsic.titech.ac.jp
- Windowsの端末ソフトからの場合(putty, ttsshなど)
  - ホスト名:login-t2.g.gsic.titech.ac.jp
  - プロトコル:SSH
    - ポート: 22
- ユーザ名(アカウント名)・パスワードを正しく入力
- →様々なメッセージの後に以下のように表示されればログイン 成功

10B12345@t2a006163:>

## バッチキューシステムとは

- TSUBAME2ではPBSProというバッチキューシステムでジョブ(プロ グラム)を投入
- 多数のプログラムの「交通整理」
  - OSはノード内、バッチキューシステムはノード間の管理

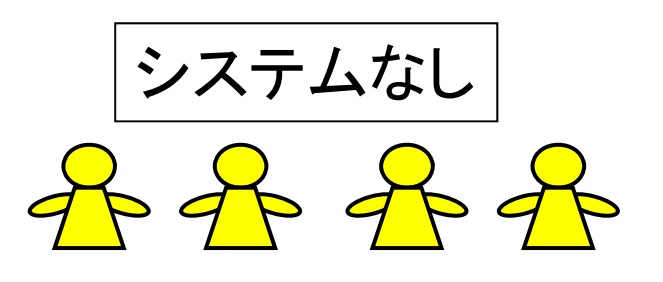

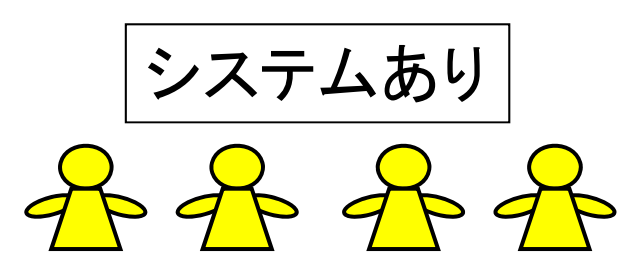

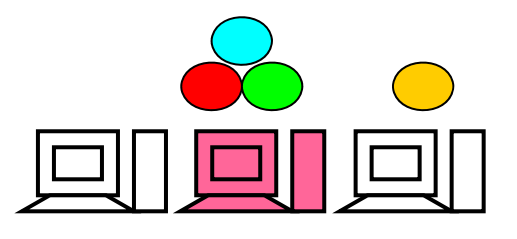

ユーザが自分でノード決定 混雑すると実行が遅くなる

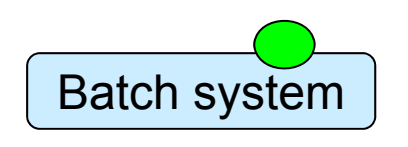

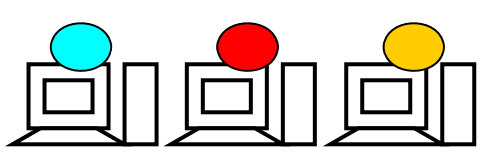

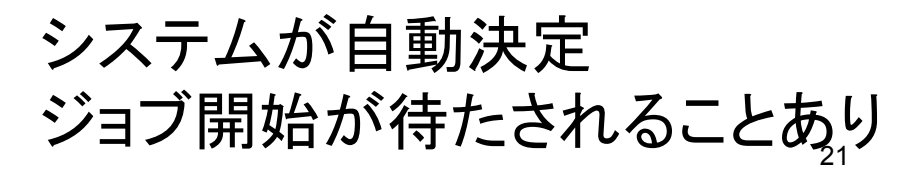

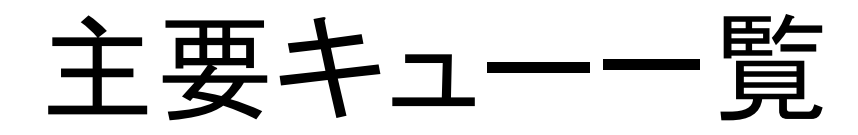

- インタラクティブノード

   i:インタラクティブ専用ノード
   t:Tesla(GPU)デバッグ専用ノード
- ・バッチキュー
  - [S] /ード占有系: 12CPUコア、3GPUの/ード利用
  - [H]予約系: Thinノードをノード数、期間を予約して利用
  - [V] 仮想マシン共有系: 8CPUコア(16hyperthread) の仮想ノー ド利用
  - [G] GPU系: 4CPUコア、3GPUのノード利用
- ・ グランドチャレンジ(超大規模並列)制度
  - 数千~万の超大規模並列計算のための利用(要審査、年に 2回)

## ノード占有系:Sキュー・Lキュー

- Sキュー:12CPUコア, 3GPU, 54GBメモリを持つノード を利用
  - 従来のSLAキューに相当
  - 多数CPUまたはGPUによる並列性や、I/O(ディスク・通信) 性能が必要なジョブ向け
  - ノード内のジョブ混在は起こらない
  - 従量制課金
- 大容量メモリが必要なジョブには、S96, L128, L256, L512キュー
  - 数字はメモリ容量(GB)
  - Sに比べ1.5倍、2倍…の課金
  - L系はMeduim/Fatノード。CPUコア数が多く、GPUが古い TSUBAME 2.0 ガイダンス 23

## 予約系:Hキュー

- 予約した期間ノードを占有して利用
  - 従来のHPCキューに相当
  - 1000CPUコアレベルの並列性が必要なジョブ向け
  - Webから日程・ノード数を予約
  - バッチキューを介さない利用も可
  - 従来よりも、柔軟な予約が可能
    - ・ノード数は16以上自由、期間は一日単位で最大7日

## 仮想マシン内共有系:Vキュー

- ノードあたり8CPUコアを利用
  - 従来のBESキューに近い
  - 逐次ジョブや比較的小規模なジョブ向け
  - KVM仮想マシン技術により、以下のようなノードに見 える
    - 8CPUコア (hyperthreadingで16コアに見える)
    - 32GBメモリ
    - ・ TSUBAME 1.2ノード相当、GPUは無し
  - ノード内にジョブは混在しうる (BESキューのように)
  - I/O速度は他キューより下がるので注意
  - 定額制課金

GPU系:Gキュー

- ノードあたり3GPU+4CPUコアを利用
   GPUジョブに適している
  - 以下のようなノードに見える
    - ・4CPUコア
    - 3GPU
    - 22GBメモリ
  - Vキュージョブと仮想マシン技術によりノードを共有
  - 従量制課金、Sに比べ0.5倍 (お買い得)
  - 定期的にGSICがGPU講習会開催 (ほぼ毎回満員 御礼)

主要サービス比較

| <b>S</b><br>ノード占有系<br>S96, L128など | 従量 | 300台                        | 並列度・I/O速度重視<br>演算性能2倍,メモリバンド幅3倍<br>(T1.2比)を占有<br>GPUジョブもOK |
|-----------------------------------|----|-----------------------------|------------------------------------------------------------|
| ✔<br>仮想マシン内共有<br>系                | 定額 | 440台(Linux)<br>40台(Windows) | 比較的小規模ジョブ向け<br>T1.2に近い性能、ただしI/Oはやや<br>弱め                   |
| H<br>予約系                          | 従量 | 420台                        | 大規模並列向け<br>1日単位1ノード単位で予約が可能<br>に                           |
| <mark>G</mark><br>GPU系            | 従量 | 480台<br>(Vと共有)              | GPUジョブ向け<br>GPU+MPIもOK                                     |
| グランド<br>チャレンジ                     |    | 700~1300台                   | 超大規模ジョブ向け<br>審査制、年数回予定                                     |

※ 各キューへの配分ノード数は今後の利用状況に応じて調整します

バッチキューの使い方 t2subコマンドの基本

- PBS Proというバッチキューシステムを用いて計算ノードにジョブ投入します
- myprogというプログラムを、Sキューで実行する場合
- (1) 同じディレクトリにスクリプトファイルを作っておく(たとえばjob.shという ファイル) ⇒ chmod 755 job.sh などにより「実行可能」の必要

#!/bin/sh cd \$PBS\_O\_WORKDIR ./myprog

job.shファイル

(2) t2subコマンドで投入

t2sub –W group\_list=xxx –q S ./job.sh

-q xxx: キュー名を指定

-W group\_list=xxx: TSUBAMEグループ番号を指定

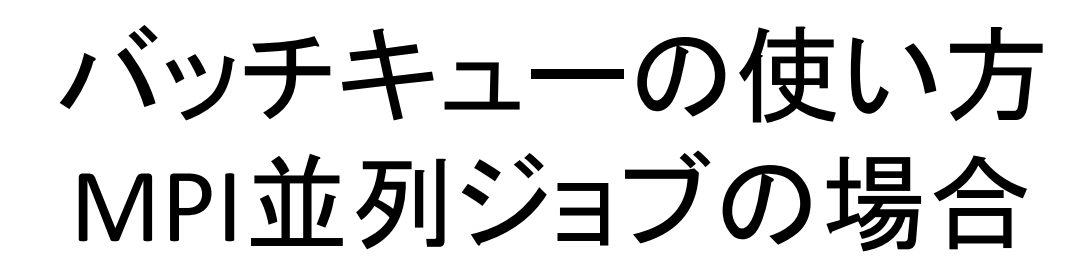

(1)myprogがMPIプログラムとする。スクリプトは以下のように:

job.shファイル

#!/bin/sh cd \$PBS\_O\_WORKDIR mpirun —n 並列数 —hostfile \$PBS\_NODEFILE ./myprog

(2) t2subコマンドで投入

t2sub –q S –W group\_list=xxx –l select=10:mpiprocs=12 ¥ -l place=scatter ./job.sh

• この場合、ノードあたり12並列×10ノード=120並列で実行

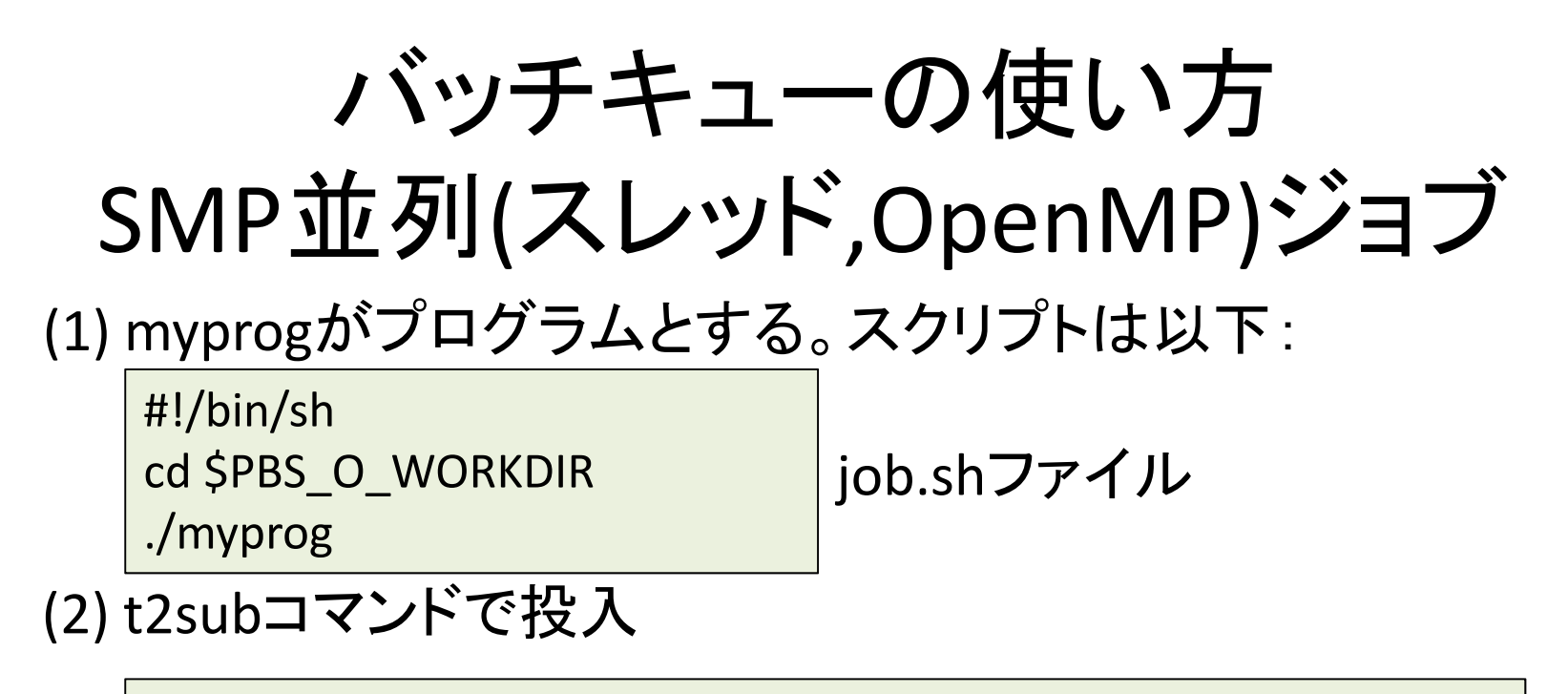

t2sub –W group\_list=xxx –l select=1:ncpus=8 –q S ./job.sh

• この場合、1ノード内で、8並列で実行

# T2subのその他のオプション

- -l walltime=10:00:00
- ジョブの最大実行時間。省略すると1時間
- -l mem=40gb
- ジョブが利用するメモリサイズ(ノードあたり)。省略すると1GB
- -o /xxx/yyy.txt
   標準出力の出力先ファイル名
- -e /xxx/yyy.txt

標準エラー出力の出力先ファイル名

詳細はweb上の「利用の手引」をご参照ください

## バッチキュー関係コマンド

• t2stat

ジョブの状態を確認。通常は自ジョブのみ 例) t2stat –all: 他ユーザのジョブも表示 例) t2stat V: 指定したキュー(V)の情報のみ表示

- t2del
- ジョブの終了を待たずに削除

例) t2del 147.t2zpbs03

## ユーザが利用可能なストレージ構成

| Home領域                                                                                                    | Work領域                                                                                                    |
|----------------------------------------------------------------------------------------------------|----------------------------------------------------------------------------------------------------|
| • 用途                                                                                                    | • 用途                                                                                                    |
| <ul> <li>- 計算ノードのホームディレクト<br/>リ(NFS)</li> <li>- (学内ストレージサービス<br/>(CIFS))</li> <li>- (学内ホスティングサービス<br/>(iSCSI))</li> <li>• 利用方法</li> <li>- 1ユーザあたり25GBまで無料</li> <li>- ~ユーザ名/でアクセス可能</li> </ul> | <ul> <li>- 大規模データ格納</li> <li>- Linux計算ノードからアクセス<br/>可能 (Lustre)</li> <li>- グループ単位で利用可能</li> <li>• 利用方法</li> <li>- TSUBAMEグループ単位で要申<br/>請。TB × 月で課金</li> <li>- /work1, /work0</li> </ul> |

テープライブラリと連携した階層型ファイルシステム(GPFSによる/data0)もあり

TSUBAME 2.0 ガイダンス

## Work領域の利用方法

- 「グループ管理者] TSUBAMEグループを登録、ディス クオプションを有効に ⇒ /work1または/work0以下 にグループ名のディレクトリが生成
- ・ [各ユーザ] 生成されたディレクトリ内に自分の作業
   ディレクトリを作成する

例:/work1/t2g-group-name/USER01, USER02, ....

## 利用上の注意

 インタラクティブノードでは長時間CPUを独占するプロセスを走らせない でください (数分が目安)

- エディタ、コンパイラ、可視化ツール等はok

- 大量にディスクI/Oを行う場合は/homeではなく/work1, /work0を利用してください
- アカウントの貸し借り禁止

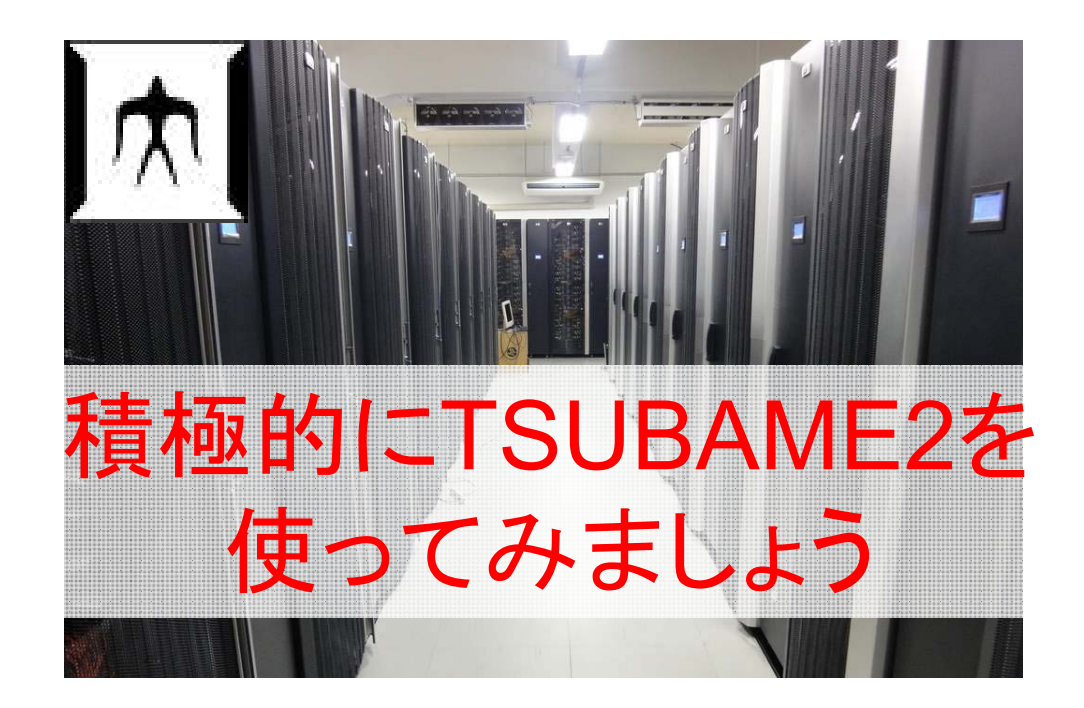

## TSUBAME2の情報入手

## TSUBAME2 WWWサイト

http://tsubame.gsic.titech.ac.jp/

- 特に大事なのは、メニュー⇒利用について⇒各種利用の手 引き⇒TSUBAME2.5利用の手引き
- Top⇒「Current Status」で, 今の混雑具合やシステム利用電 カを閲覧
- TSUBAME2についての問い合わせ先

soudan@o.cc.titech.ac.jp

数人のGSIC/NECメンバーが数千人のユーザからの質問を 受け付けています. FAQも一度読んでから!